## Adding Team Members for Day of Caring

Once you are registered, you can go back in and add team members to your Day of Caring Team. In order for the project slots to show as filled, each team member must be added. This also is required for them to receive a t-shirt and be counted for breakfast and/or lunch.

## 1. Login to https://tinyurl.com/DOCFall22

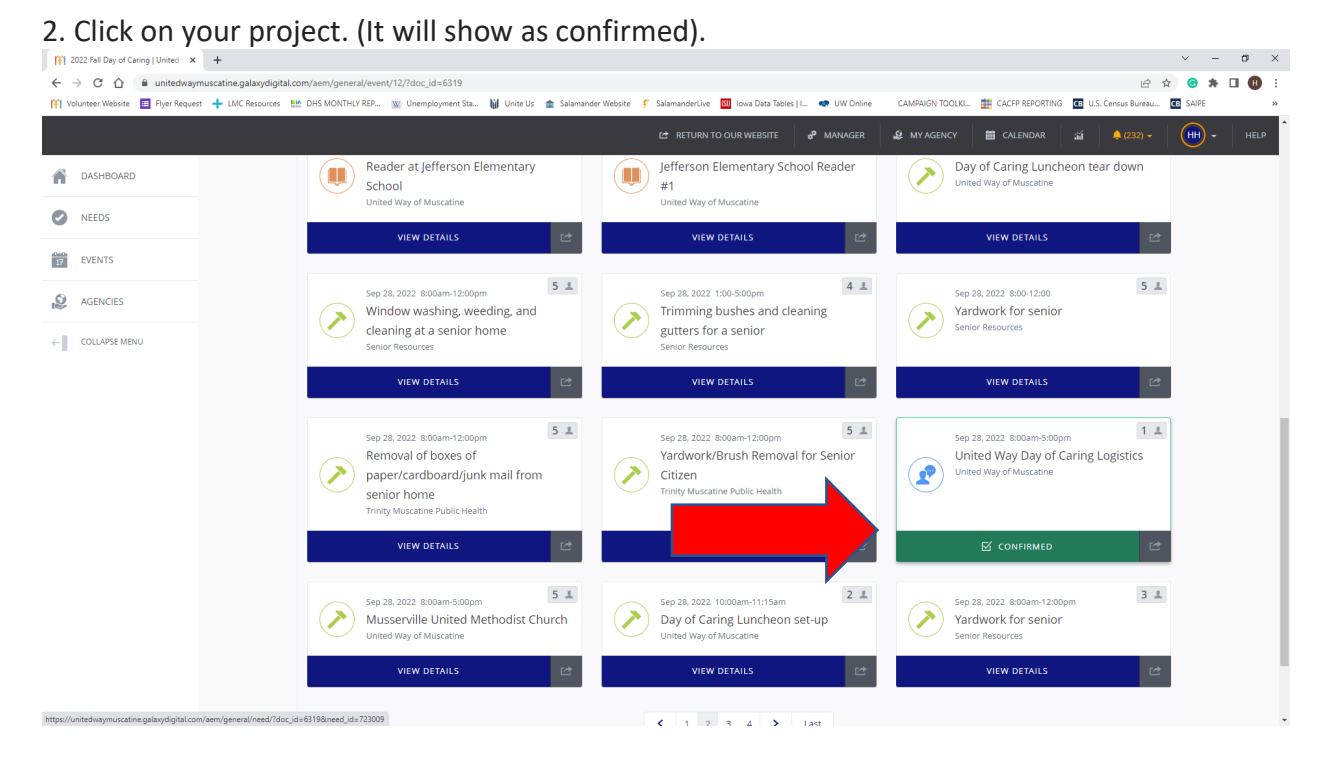

## 3. Click on the green "manage team" button.

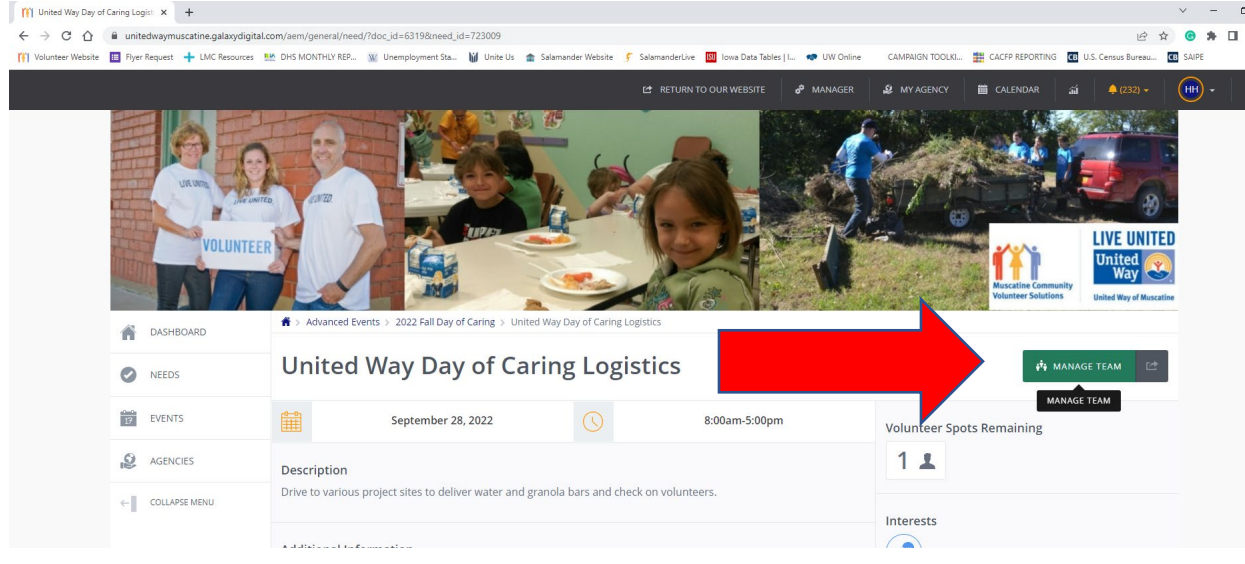

## 4. Click Add Team Member

| 1 United Way Day of Caring Logisti | +                          |                                                                                                    |                              |                        |                             |                      |                       | × -      | ø ×   |
|------------------------------------|----------------------------|----------------------------------------------------------------------------------------------------|------------------------------|------------------------|-----------------------------|----------------------|-----------------------|----------|-------|
| ← → C 🏠 🔒 unitedway                | muscatine.galaxydigital.co | om/aem/user/respond/group/?need_id=723009&doc_id=6319&group_id=                                                                                                    | 48623&return=%2Faem%2Fgene   | al%2Fneed%2F%3Fdoc     | _id%3D6319%26need_id%3D7230 | 009                  | 16 Å                  | • • *    | 🛛 🕕 🗄 |
| 🕅 Volunteer Website 🔲 Flyer Reque  | st 🕂 LMC Resources 🔛       | 🖞 DHS MONTHLY REP 👿 Unemployment Sta 👹 Unite Us 🎓 Salamande                                                                                                    | r Website 💰 SalamanderLive 🔢 | Iowa Data Tables   I 📢 | UW Online CAMPAIGN TOOLI    | KL 🇱 CACFP REPORTING | CB U.S. Census Bureau | CB SAIPE | »     |
|                                    |                            |                                                                                                    | 😢 RETURN TO O                | JR WEBSITE 👌 🕅         | MANAGER 🥵 MY AGENCY         | CALENDAR             | а́а́ 🐥 (232) 🗸        | -        | HELP  |
| M DASHBOARD                        |                            | Advanced Events > 2022 Fall Day of Caring > United Way Day                                                                                                    | of Caring Logistics          |                        |                             |                      |                       |          |       |
| NEEDS                              |                            | United Way Day of Caring                                                                                                    | Logistics                    |                        |                             |                      |                       |          |       |
| EVENTS                             |                            | Please review the information and indicate whether you will be attending this event personally or if you are organizing it on behalf of others. If you are planning on participating we will include you as the<br>"Team Leader". If you are organizing and not planning to participate, please indicate one of your Team members as the "Team Leader" by selecting the checkbox next to their name. Team Leaders will<br>rereive emails confirmine the Team restriction. Freed Iteadiates and a reminder for the event                                                                                                    |                              |                        |                             |                      |                       |          |       |
| AGENCIES                           |                            | contraction of the real registration and the real of the second second s |                              |                        |                             |                      |                       |          |       |
| COLLAPSE MENU                      |                            | Team Members                                                                                                    |                              |                        |                             | ADD T                | EAM MEMBER            |          |       |
|                                    |                            | EMAIL                                                                                                    | FIRST                        |                        | LAST                        | SPTIONS              | LEADER                |          |       |
|                                    |                            | hilary@unitedwaymuscatine.org                                                                                                    | Hilary                       |                        | Henke                       | • ×                  |                       |          |       |
|                                    |                            | michele@unitedwaymuscatine.org                                                                                                    | Miche                        | le                     | Rhoades                     | • ×                  |                       |          |       |
|                                    |                            |                                                                                                    |                              |                        |                             |                      |                       |          |       |
|                                    |                            | Team Details                                                                                                    |                              |                        |                             |                      |                       |          | _     |
|                                    |                            | Team Name *                                                                                                    | United Way Muscatine         |                        |                             |                      |                       |          |       |
|                                    |                            | Team Description                                                                                                    |                              |                        |                             |                      | li                    |          |       |

5. Enter information for the next team member on your list.

| (T) United V                    | Nay Day of | Caring Logist × +                                                        |                                                                                                    |            | × ·     | - 0 | y ×  |
|---------------------------------|------------|--------------------------------------------------------------------------|----------------------------------------------------------------------------------------------------|------------|---------|-----|------|
| $\leftrightarrow \rightarrow c$ | き合く        | unitedwaymuscatine.galaxydigital.com/aem/user/respond/group/?need_id=723 | 009&doc_id=6319&group_id=48623&return=%2Faem%2Fgeneral%2Fneed%2F%3Fdoc_id%3D6319%26need_id%3D723009                                  | 6 \$       | 6 1     | • • | 8    |
| [F] Volunteer                   | r Website  | 🔲 Flyer Request 🕂 LMC Resources 🔛 DHS MONTHLY REP 👿 Unemployment Sta.    | 👹 Unite Us 🎓 Salamander Website 🎐 SalamanderLive 國 Iowa Data Tables   L. 🐢 UW Online 🦷 CAMPAIGN TOOLKL 🇱 CACFP REPORTING 📧 U.S. Cent | sus Bureau | B SAIPE |     | *    |
|                                 |            |                                                                          | 🕼 RETURN TO OUR WEBSITE 🛛 🧬 MANAGER 🛛 🖉 MY AGENCY 🗮 CALENDAR 🔬                                                                       | 🌲 (232) 🚽  | нн      |     | HELP |
|                                 | _          |                                                                          |                                                                                                    | ×          |         |     |      |
|                                 | HBOAR      | Add Team Member                                                          |                                                                                                    |            |         |     | - 1  |
|                                 | DS         |                                                                          |                                                                                                    |            |         |     | - 1  |
|                                 | - 1        | Member Email *                                                           | allison@unitedwaymuscatine.org                                                                                                    |            |         |     | - 1  |
|                                 | NTS        |                                                                          |                                                                                                    |            |         |     | - 1  |
|                                 | NCIES      | Member First Name *                                                      | Allison                                                                                                    |            |         |     | - 1  |
|                                 | - 1        |                                                                          |                                                                                                    |            |         |     | - 1  |
|                                 | APSE ME    | Member Last Name *                                                       | Eagle                                                                                                    |            |         |     | - 1  |
|                                 |            |                                                                          |                                                                                                    |            |         |     | - 1  |
|                                 |            |                                                                          |                                                                                                    |            |         |     | - 1  |
|                                 |            | Application Information                                                  |                                                                                                    |            |         |     | - 1  |
|                                 |            | Do you play to attend the draw in breakfast from 7.900 am                | Van                                                                                                    |            |         |     | - 1  |
|                                 |            | at the Red Brick Building on the riverfront? **You will be able          | 165                                                                                                    |            |         |     | - 1  |
|                                 |            | to answer this and following questions for team members                  |                                                                                                    |            |         |     | - 1  |
|                                 |            | after you register. Please be sure to enter all team<br>members.** *     |                                                                                                    |            |         |     | - 1  |
|                                 |            |                                                                          |                                                                                                    |            |         |     | - 1  |
|                                 |            | Do you plan to attend lunch from 11:30-1:00 at the                       |                                                                                                    |            |         |     |      |
|                                 |            | Muscatine Armory? *                                                      |                                                                                                    |            |         |     |      |
|                                 |            | What is your t-shirt size (unised)?*                                     |                                                                                                    |            |         |     |      |
|                                 |            | macia your cam caze (umaeA)?                                             |                                                                                                    |            |         |     |      |
|                                 |            |                                                                          |                                                                                                    |            |         |     |      |
|                                 |            | Lundonsen debes de DAVOF CADING universited au seure les                 |                                                                                                    |            | -       |     |      |

6. Continue to add team members until all slots are filled or all team members have been added. The sooner you do this, the better as those slots remain open until team members are added to fill them.

7. One all team members have been added, click the "update team" button on the bottom left of the screen.

| United Way                  | y Day of Caring Logisti 🗙 | +                          |                                                               |                                                  |                            |                                 |                                                                                                    | ~ -     | o ×   |
|-----------------------------|---------------------------|----------------------------|---------------------------------------------------------------|--------------------------------------------------|----------------------------|---------------------------------|----------------------------------------------------------------------------------------------------|---------|-------|
| $\leftrightarrow \ \ni \ G$ | 1 🔒 unitedwaym            | nuscatine.galaxydigital.co | m/aem/user/respond/group/?need_id=723009&doc_id=6319&group_id | =48623&return=%2Faem%2Fgeneral%2Fneed%2F         | %3Fdoc_id%3D6319%26need    | _id%3D723009                    | iê ☆                                                                                                    | 6 *     | 🗆 🖪 i |
| 11 Volunteer We             | /ebsite 🔲 Flyer Request   | t 🕂 LMC Resources 🔛        | 🖞 DHS MONTHLY REP 👿 Unemployment Sta 🚻 Unite Us 🎓 Salamand    | er Website 🛭 🗲 SalamanderLive 🚺 Iowa Data Tables | I 🐢 UW Online CAN          | IPAIGN TOOLKI 🧱 CACFP REPORTING | CB U.S. Census Bureau                                                                                                    | B SAIPE | >>    |
|                             |                           |                            |                                                               | C RETURN TO OUR WEBSITE                          | o <sup>o</sup> Manager 🤹 I | WY AGENCY 🛗 CALENDAR            | ấi 🐥 (232) <del>-</del>                                                                                                    | -       | HELP  |
| M DASHB                     | BOARD                     |                            | Team Members                                                  |                                                  |                            |                                 |                                                                                                    |         |       |
| NEEDS                       | 5                         |                            | -                                                             | FIRET                                            | 1.457                      | 077101/5                        | 154050                                                                                                    |         |       |
| 17 EVENTS                   | s                         |                            | EWARE                                                         | FIKST                                            | DGT                        | op nons                         | LEADER                                                                                                    |         |       |
| AGENC                       | CIES                      |                            | allison@unitedwaymuscatine.org                                | Allison                                          | Eagle                      | • ×                             |                                                                                                    |         |       |
|                             |                           |                            | hilary@unitedwaymuscatine.org                                 | Hilary                                           | Henke                      | / ×                             | <ul> <li>Image: A set of the set of the</li></ul> |         |       |
| ← COLLAPS                   | PSE MENU                  |                            | michele@unitedwaymuscatine.org                                | Michele                                          | Rhoades                    | • ×                             |                                                                                                    |         |       |
|                             |                           |                            |                                                               |                                                  |                            |                                 |                                                                                                    |         |       |
|                             |                           |                            | Team Details                                                  |                                                  |                            |                                 |                                                                                                    |         |       |
|                             |                           |                            | Team Name *                                                   | United Way Muscatine                             |                            |                                 |                                                                                                    |         |       |
|                             |                           |                            |                                                               |                                                  |                            |                                 |                                                                                                    |         |       |
|                             |                           |                            | Team Description                                              |                                                  |                            |                                 |                                                                                                    |         |       |
|                             |                           |                            |                                                               |                                                  |                            |                                 |                                                                                                    |         |       |
|                             |                           |                            | _                                                             |                                                  |                            |                                 |                                                                                                    |         |       |
|                             |                           |                            | UPDATE TEAM                                                   |                                                  |                            |                                 | DELETE TEAM                                                                                                    |         |       |
|                             |                           |                            | f 🛗 🖸                                                         | PRIVACY POL                                      | .ICY                       |                                 | galaxy                                                                                                    |         |       |